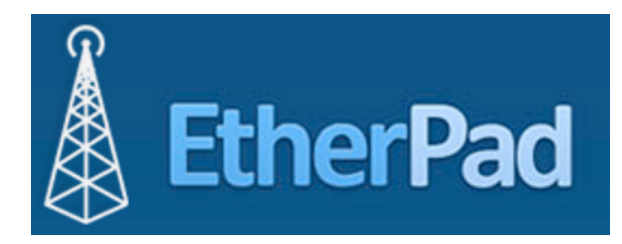

# <u>A quoi sert cet outil ?</u>

- un outil de prise de notes collaboratif en ligne

- un espace multi-utilisateurs. Jusqu'à 16 personnes peuvent participer à la rédaction de la note (pad) simultanément.

- un logiciel libre et gratuit qui ne nécessite aucune installation ou inscription.

Tout ce qui est inscrit sur une note (pad) est enregistré automatiquement. Chaque contributeur a une couleur d'écriture pour être facilement identifié par les autres contributeurs.

## Les déclinaisons d'outils à partir du code etherpad

publishwith.me openetherpad.org framapad.org hackpad (version très poussée d'etherpad mais nécessite de créer un compte)

## Le modèle économique

Cet outil est gratuit et le code source est ouvert. Aucun paiement n'est demandé. Depuis sa création et jusqu'à aujourd'hui ce service reste non marchand.

#### Les points de vigilance

- L'outil offre une grande réactivité dans la coproduction de texte mais est assez limité dans les fonctionnalités de mise en forme

- L'outil est porté par de petites communautés de passionnés. Sa mise en ligne n'est donc pas toujours assurée (maintenance, serveur amateur)

# En pratique...

Adresse pour accéder à l'outil : <u>publishwith.me</u> Privilégier les navigateurs Firefox ou Chrome. Moins Internet Explorer.

Page d'accueil :

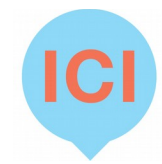

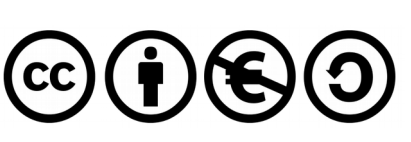

1

# PublishWith.me

#### Create new pad

#### Create team site

Cliquez sur « Create new pad » (à traduire par : Créer un nouveau bloc-note) pour accéder à une page de coproduction

Cliquez sur Create team site (à traduire par : Créer un espace pour une équipe) pour accéder à une interface de gestion des différents « pad » privés que vous allez utiliser par la suite.

#### • Sur etherpad il n'y a pas :

✓de compte personnel
✓de création de compte
✓de modérateur
✓de manipulation complexe pour participer

• Sur etherpad il y a :

✓ des petits trucs à savoir pour coproduire ensemble, sur un même pied d'égalité avec tous les contributeurs présents

✓ des options pour sauvegarder certaines versions de son document

✓une sécurité « logique » pour accéder à la page

### De quoi se compose un pad ?

D'une adresse unique sur internet <u>http://publishwith.me/jbhFOC2GCf</u> qui se décompose de la façon suivante le nom de l'outil <u>http://publishwith.me</u> et le nom de la page jbhFOC2GCf

D'une page dédié à l'adresse.

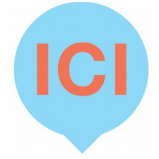

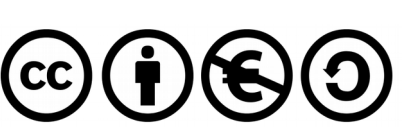

| PublishWith.me Full screen 🗖                                                                                                    |                                   |                                                                |
|----------------------------------------------------------------------------------------------------|-----------------------------------|----------------------------------------------------------------|
| 💊 Public Pad                                                                                                    | 🖓 Read-only Version 🕒 Pad Options | a ≓ Import/Export 開 Saved revisions <mark>∐⊺Time Slider</mark> |
| BIUS HEE D                                                                                                    | ⊘ ଅ ୯ 🖩 🛛 115% ∨ 🔁                | Damien ICI                                                     |
| <ol> <li>Cette page est unique car son nom "jbhFOC2GCf" n'a jar<br/>L'outil lui est accessible par son adresse publishwith.me</li> <li>Le contenu de cette page n'est pas référencé.</li> </ol> | nais existé sur Internet.         | Invite other users and they will show up here.                 |
|                                                                                                    |                                   |                                                                |

Cette page est divisée en trois espaces :

-l'espace central pour rédiger votre texte

-l'espace en haut à droite dans lequel apparaissent toutes les personnes connectées au pad -l'espace en bas à droite pour discuter avec les personnes présentes

Vous avez également une barre horizontale d'options en haut de votre pad.

# Ce qu'il faut savoir pour créer une page dédiée, facilement mémorisable :

1 - L'outil s'appelle invariablement : publishwith.me

2 - Le nom de votre page est à imaginer. Une fois choisi, il ne vous reste plus qu'à remplacer la suite de caractères alpha numériques présents après publishwith.me par le nom que vous avez choisi.

3 - Validez votre choix.

4 - L'outil vous demande si vous souhaitez créer cette page. Cliquez sur le bouton central pour accepter.

Si la page apparaît sans la question « creat this pad » cela signifie que l'adresse a déjà été créée par quelqu'un d'autre.

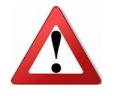

L'outil tient compte de la casse (Majuscule / minuscule).

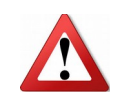

## **Une option importante**

**Saved révision :** cette option est a utiliser quand vous estimez que votre texte est achevé. En cliquant sur cette option vous enregistrez une version de votre texte que vous pourrez par la suite recharger au besoin.

## **Une option amusante**

**Time Slider :** cette option vous permet de regarde toute ce qui s'est passé sur votre page en version « filmée ». Vous pourrez voir, avec un repaire chronologique qui s'est connecté et qui a écrit ou modifié quelque chose sur la page

# <u>Enfin...</u>

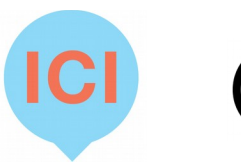

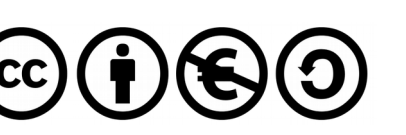

Pensez à inscrire votre prénom dans l'espace en haut à droite de la page à la place de *< enter your name >* 

Ne vous cherchez pas dans la liste en dessous de votre nom, vous restez en haut.

Vous pouvez changer la couleur associée à votre prénom en cliquant sur le carré de couleur, accolé à votre prénom.

Pour un meilleur confort de lecture vous pouvez cliquer sur l'option « Full screen » et utiliser le Zoom, positionné à 100% par défaut.

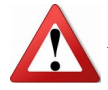

par défaut votre page ne comporte que 4 lignes. Vous ne pouvez donc pas commencer à écrire en plein milieu de la page.

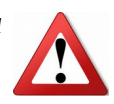

Commencez par appuyer sur la touche « entrée » pour créer un grand nombre de lignes. Le nombre de lignes apparaît à gauche de votre écran

Enfin par principe n'effacez rien qui ne vous appartienne pas.

Si vous faites une mauvaise manipulation, utilisez les flèches dans la barre d'options pour revenir en arrière OU CTRL+Z

Vous avez encore une question ? <u>damien@associationici.fr</u>

Bonne coproduction !!

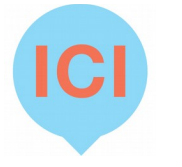

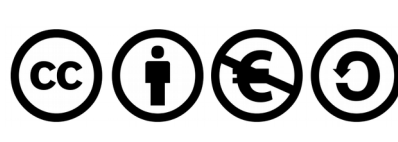